## **ITU User Account Modify your** E-mail Address

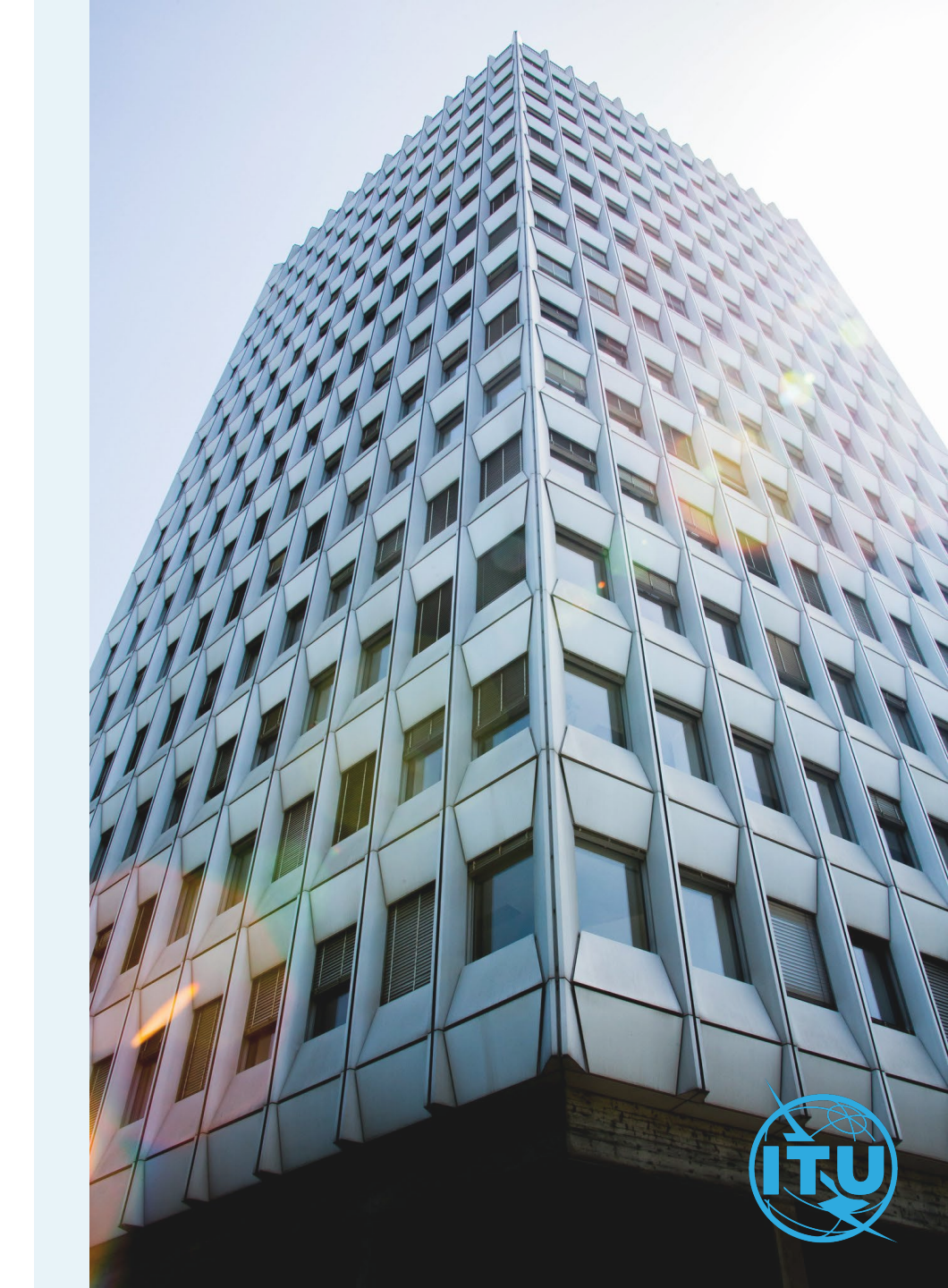

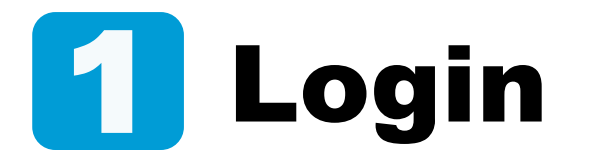

Enter your current login email or Username and your password, then click on Log in.

| Password * |                 |
|------------|-----------------|
|            |                 |
|            |                 |
|            | Forgot password |
|            | Log in          |

ITU User Account – Modify your Login e-mail

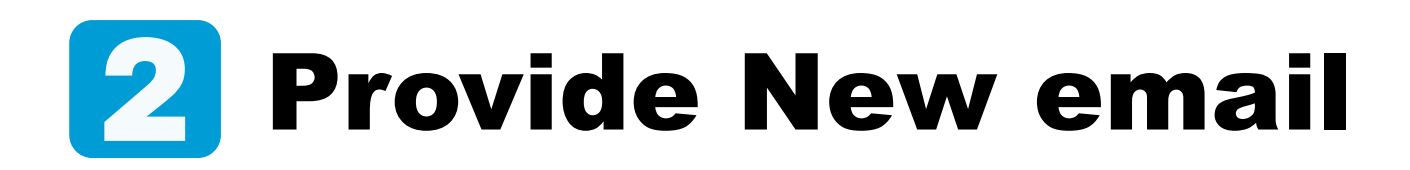

- a) Go to Change Email under the Settings menu.
- b) Provide the new email address and click on Get The Code.

## **Email validation: Get the Code**

A validation code will be sent to the new email provided at this step. Go to your inbox.

|    |   | Settings | Requests |
|----|---|----------|----------|
| 1) | 0 | Change   | Email    |

|   | Change Your Email                                                                                                    |
|---|----------------------------------------------------------------------------------------------------|
|   | A code will be sent to the new email for verification. If you don't validate with the code, your email will remain unchanged. |
| ) | <pre><enter e-mail="" here="" new="" the=""></enter></pre>                                                                    |
|   | Get The Code                                                                                                    |

b

## **3** Email Verification

A validation code was sent to your inbox at the new email address.

- a) Retrieve the validation code from your inbox.
- b) Enter the validation code in the indicated box and click on Verify.
- c) Click on Save to complete the process.

| Dear user,                                                                                                    |
|----------------------------------------------------------------------------------------------------|
| You have started the process of creating or updating your ITU User Account.                                                                                 |
| This is an email validation step. In order to complete the process, please copy the code provided below in the field prompted in the ITU User Account page: |
| <validation code="" here=""></validation>                                                                                                    |
| Best Regards,                                                                                                    |
| ITU User Management Service                                                                                                    |

| nn.doe25@yopmail.com 🖉                               |
|------------------------------------------------------|
| <enter code="" here="" the="" validation=""></enter> |
| Verify                                               |
| Didn't get the code? Click Here                      |

a)

b

С

| Personal Details                          |
|-------------------------------------------|
| Email *                                   |
| <new displayed="" email="" here=""></new> |
| Save                                      |

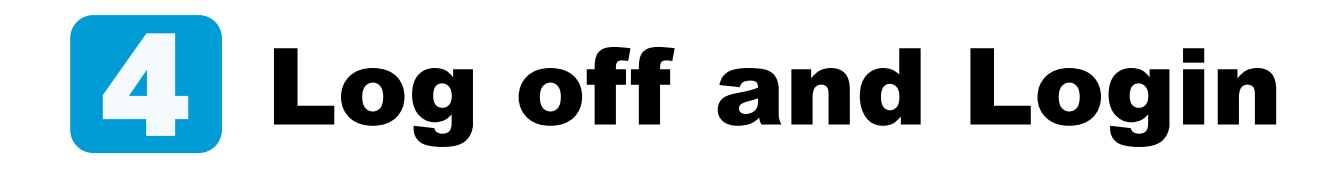

Log in with the new email address and your password.

| Passwor | d * |                 |
|---------|-----|-----------------|
|         |     |                 |
|         |     |                 |
|         |     | Forgot password |
|         | Log | in              |

ITU User Account – Modify your Login e-mail

## Need Assistance?

Check the <u>FAQ</u>, or contact us at <u>ServiceDesk@itu.int</u>

ITU User Account – Modify your Login e-mail